## Cách tạo mật khẩu đăng nhập cho người dùng (User) trên Windows 10

Bước 1: Nhấn nút Start menu chọn Settings.

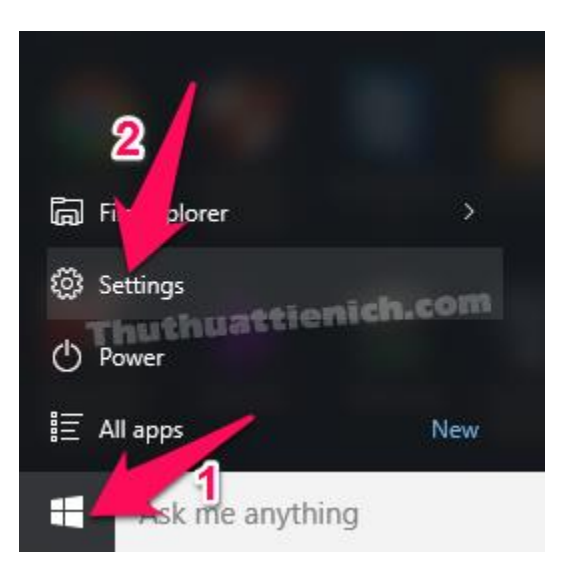

## Bước 2: Chọn Accounts.

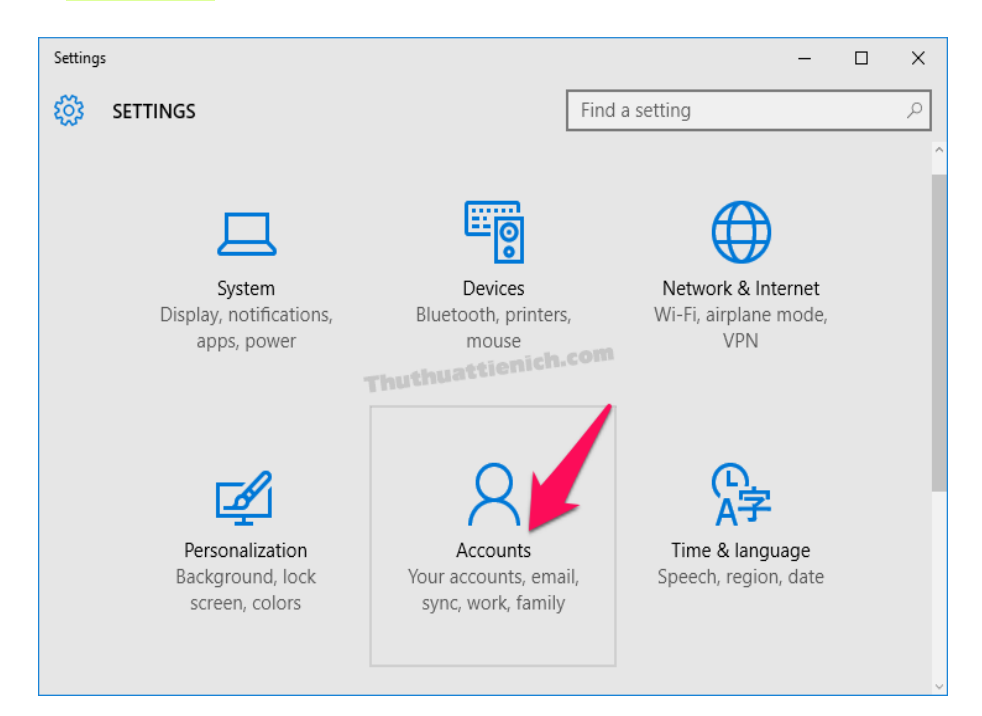

**Bước 4:** Chọn Sign-in options trong menu bên trái, sau đó nhìn sang bên phải nhấn nút Add trong phần **Password** 

| ← Settings                                             | - 🗆 ×                                                                                                    |
|--------------------------------------------------------|----------------------------------------------------------------------------------------------------|
| భ్రతి ACCOUNTS                                         | Find a setting                                                                                                    |
| Your account                                           | Password                                                                                                    |
| Sign-in options<br>Work acc 15<br>Family & other users | Your account doesn't have a password. You must add a password<br>before you on use the other sign-in options.<br>You must read a password before you can use the other sign-in<br>options 2<br>Add |
| Sync your settings                                     | PIN<br>Create a PIN to use in place of passwords. Having a PIN makes it<br>easier to sign in to Windows, apps, and services.<br>Add<br>Picture password<br>Thuthuattienich.com                     |

Bước 5: Nhập các thông tin:

- 1. New password: Mật khẩu mới
- 2. Reenter password: Nhập lại mật khẩu mới
- 3. **Password hint**: Gợi ý mật khẩu, phòng trường hợp bạn quên mật khẩu (ai cũng nhìn thấy)

Nhập xong, nhấn nút Next

| Create a pas       | sword |   |      |         |
|--------------------|-------|---|------|---------|
| New password       | ••••• |   |      |         |
| Reenter password   | ••••• |   |      |         |
| Password hint      | 6     | × |      |         |
|                    |       |   |      |         |
|                    |       |   | Next | Cancel  |
| Thuthuattienich.co | om    |   | ПСАС | Currect |

**Bước 6:** Thông báo *tạo mật khẩu đăng nhập Windows 10* thành công. Nhấn nút Finish để hoàn thành.

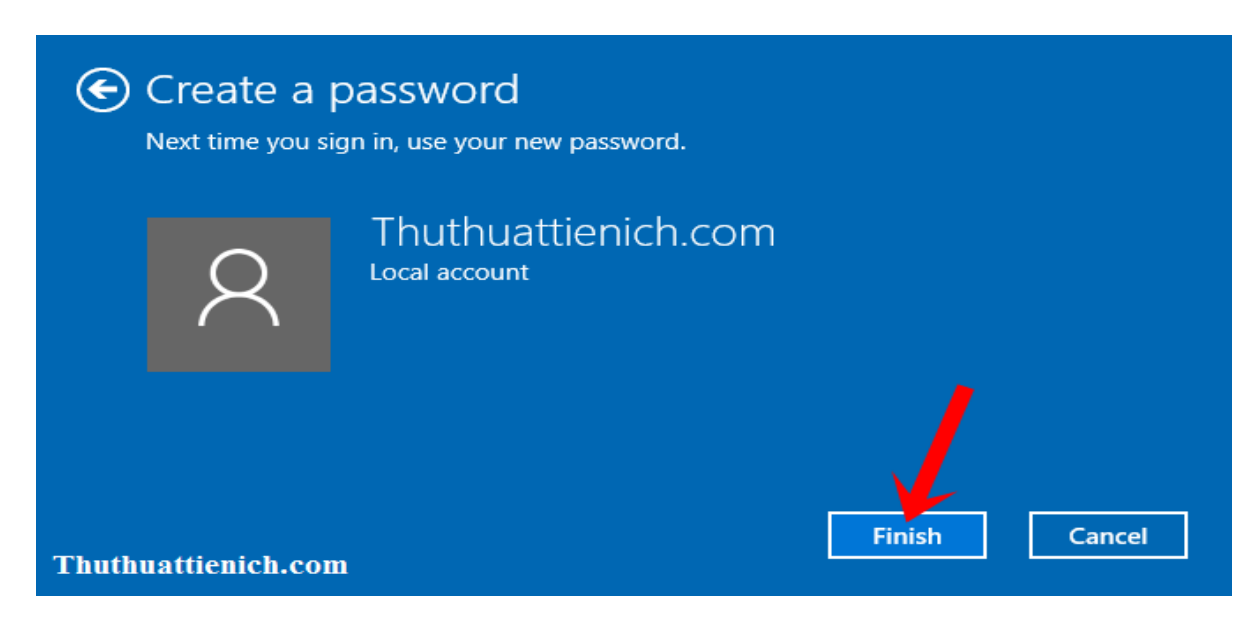

Kết quả là mỗi khi **đăng nhập vào Windows**, sẽ phải nhập mật khẩu thì mới có thể đăng nhập được.

Nguồn: <u>http://thuthuattienich.com/thu-thuat-may-tinh/tao-mat-khau-dang-nhap-windows-</u><u>10/</u>

Mọi ý kiến đóng góp và thắc mắc vui lòng liên hệ Phòng Công nghệ Thông tin:

Số nội bộ: 176

Email: <a href="mailto:phongcntt@pnt.edu.vn">phongcntt@pnt.edu.vn</a>